## Nastavení Clarius

# Settings

←

# Q Search

| Advanced Settings                                                                                          |  |
|----------------------------------------------------------------------------------------------------|--|
| Арр                                                                                                    |  |
| Find My Scanner                                                                                            |  |
| To keep track of Scanner in case of loss, record the location of each exam. Review Clarius Privacy Policy. |  |
| Auto Connect                                                                                               |  |
| Automatically connect to the last used Scanner upon launching App (battery must be plugged into Scanner).  |  |
| Auto Scan on Start                                                                                         |  |
| Automatically start imaging instead of launching exam worksheet.                                           |  |
| Auto Scan Post Cine                                                                                        |  |
| Automatically continue scanning after capturing a prospective cine.                                        |  |
| Auto Capture Measurements                                                                                  |  |
| When unfreezing, automatically store an image if measurements are on the screen.                           |  |
| Auto Exam Upload                                                                                           |  |
| After ending an exam, disconnect from the Scanner and immediately upload to Cloud or DICOM.                |  |
| Offset Calipers                                                                                            |  |
| Offset measurement calipers between touch locations.                                                       |  |
| Control Orientation                                                                                        |  |
| Align controls to the right side of the screen.                                                            |  |
| Prioritize Spectrums                                                                                       |  |
| Prioritize spectral displays for maximium visibility                                                       |  |

| Label                                                                                | Název                                                |  |
|--------------------------------------------------------------------------------------|------------------------------------------------------|--|
| Settings                                                                             | Nastavení                                            |  |
| Search                                                                               | Vyhledávání                                          |  |
| Advanced Settings                                                                    | Pokročilé nastavení                                  |  |
| Арр                                                                                  | Aplikace                                             |  |
| Find My Scanner                                                                      | Hledání mého sonografu                               |  |
| Uchování polohy sonografu pro případ ztráty, nahrávka každé                          | ho vyšetření. Projděte si Clarius politiku soukromí. |  |
| Auto Connect                                                                         | Automatické připojení                                |  |
| Po spuštění aplikace automaticky připojí poslední používanou                         | i sondu (v sonografu musí být nabitá baterie).       |  |
| Auto Scan on Start                                                                   | Automatické spuštění vyšetřování                     |  |
| Automaticky se spustí zobrazování místo výběru vyšetřovací aplikace.                 |                                                      |  |
| Auto Scan Post Cine                                                                  | Automatické spuštění po smyčce                       |  |
| Automatické pokračování ve vyšetřování po zaznamenání dop                            | předné smyčky.                                       |  |
| Auto Capture Measurements         Automaticky získané měření                         |                                                      |  |
| Po odmražení automaticky uloží obraz měření na obrazovce.                            |                                                      |  |
| Auto Exam Upload                                                                     | Automatické odeslání vyšetření                       |  |
| Po ukončení vyšetření automaticky odpojí sonograf a odešle do cloudu nebo do DICOMu. |                                                      |  |
| Offset Calipers                                                                      | Měřící kurzory                                       |  |
| Měřící kurzory na místě označeném kliknutím.                                         |                                                      |  |
| Control Orientation                                                                  | Ovládání orientace                                   |  |
| Nastaví ovladače na pravou stranu obrazovky                                          |                                                      |  |
| Prioritize Spectrum                                                                  | Preferované spektrum                                 |  |
| Zvýrazní spektrální zobrazení pro maximální viditelnost                              |                                                      |  |
| Spectrum Tap                                                                         | Spektrum po kliknutí                                 |  |

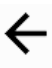

# Settings

| Q Search                                                                                                    |                                    |
|----------------------------------------------------------------------------------------------------|------------------------------------|
| Advanced Settings                                                                                                    |                                    |
| Spectrum Tap                                                                                                    | •                                  |
| Forces a tap on the 2D image or PW spectrum to change acquisition mode when duplex imaging cannot be engaged (mono PW).              |                                    |
| Advanced Imaging Controls                                                                                                    |                                    |
| Display advanced imaging controls in the menus.                                                                                      | -                                  |
| Announcements                                                                                                    |                                    |
| Display new announcements when App starts.                                                                                           | -                                  |
| ProTips                                                                                                    |                                    |
| Display ProTips while connecting.                                                                                                    | _                                  |
| Virtual Scanners                                                                                                    |                                    |
| Show virtual Scanners for demonstration purposes.                                                                                    |                                    |
| Cine Capture Length                                                                                                    | 3 🔻                                |
| The number of seconds for a prospective cine capture and the default length of a retrospective cine capture.                         |                                    |
| Exam Auto Purge                                                                                                    | 10 🔻                               |
| The number of days before an exam is automatically deleted after successful upload to the Clarius Cloud or to a DICOM Storage served | /er.                               |
| Classroom Auto Purge                                                                                                    | 10 🔻                               |
| The number of days before a classroom is automatically deleted after it has been consulted at least once.                            |                                    |
| Long Press                                                                                                    | Auto Caliper 🔻                     |
| Action to perform when long pressing on a frozen image.                                                                              |                                    |
| Language Settings                                                                                                    | American English (United States) 🔻 |

Application language.

| Label                                                                                                    | Název                         |  |
|----------------------------------------------------------------------------------------------------|-------------------------------|--|
| Spectrum Tap                                                                                                    | Spektrum po kliknutí          |  |
| Vnucené tlačítko na 2D zobrazení nebo PW spektru pro změnu režimu pokud nelze zapnout duplexní zobrazení (mono PW). |                               |  |
| Advanced Imaging Controls                                                                                           | Pokročilé nastavení zobrazení |  |
| V nabídce zobrazí pokročilé ovladače.                                                                               |                               |  |
| Announcements                                                                                                    | Oznámení                      |  |
| Při spuštění aplikace zobrazí nová oznámení.                                                                        |                               |  |
| ProTips                                                                                                    | Profesionální tipy            |  |
| Během připojování zobrazuje profesionální tipy.                                                                     |                               |  |
| Virtual Scanners                                                                                                    | Virtuální sonograf            |  |
| Pro demonstrační účely umožňuje zvolit virtuální sonograf                                                           |                               |  |
| Cine Capture Lenght                                                                                                 | Délka záznamu smyčky          |  |
| Počet sekund prospektivní smyčky a výchozí délku retrospektivní smyčky.                                             |                               |  |
| Exam Auto Purge                                                                                                    | Automatické mazání            |  |
| Počet dní do automatického smazání vyšetření po úspěšném uložení na Clarius cloud nebo na DICOM server.             |                               |  |
| Classroom Auto Purge                                                                                                | Automatické mazání učebny     |  |
| Počet dní do automatického smazání učebny po nejméně jedné komunikaci.                                              |                               |  |
| Long Press                                                                                                    | Dlouhý stisk                  |  |
| Operace, která se má provést po dlouhém stisku na zamraženém obraze.                                                |                               |  |
| Language Settings                                                                                                   | Nastavení jazyka              |  |
| Jazyk aplikace                                                                                                    |                               |  |

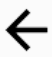

# Q Search

Advanced Settings

Image Export Settings

**On-Screen Display Settings** 

## **DICOM Server Settings**

| Label                      | Název                            |
|----------------------------|----------------------------------|
| Image Export Settings      | Nastavení exportu vyšetření      |
| On-Screen Display Settings | Nastavení zobrazení na obrazovce |
| DICOM Server Settings      | Nastavení DICOM serveru          |

## Overlays

### Scale

 $\leftarrow$ 

Display vertical scale alongside image.

#### Measurements

Overlay measurement calipers and measured values.

#### Annotations

Display annotations and text.

### Pictogram

Display pictogram markers. Imaging Depth

Display imaging depth.

Focal Zones

Display focal zones.

## Transmit Frequency

Display transmit frequency.

### Frame Rate

Display frame rate.

| Label                                                | Název               |  |
|------------------------------------------------------|---------------------|--|
| Overlays                                             | Grafika             |  |
| Scale                                                | Rozsah měření       |  |
| Vedle obrazu zobrazí vertikální měřítko.             |                     |  |
| Measurements                                         | měření              |  |
| Přes obraz zobrazí měřící kurzory a změřené hodnoty. |                     |  |
| Annotations                                          | Popisy              |  |
| Zobrazí předvolené popisy a text.                    |                     |  |
| Pictogram                                            | Piktogramy          |  |
| Zobrazí schematické obrázky vyšetření.               |                     |  |
| Imaging Depth                                        | Zobrazovací hloubka |  |
| Zobrazí hloubku vyšetření.                           |                     |  |
| Focal Zones                                          | Fokální zóny        |  |
| Zobrazí hloubky největšího zaostření obrazu.         |                     |  |
| Transmit Frequency                                   | Vysílací frekvence  |  |
| Zobrazí vysílanou frekvenci.                         |                     |  |
| Frame Rate                                           | Obrazová frekvence  |  |
| Zobrazí obnovovací frekvenci obrazu.                 |                     |  |

## Header Fields

←

Select which fields will appear in a header atop exported images.

| Patient Name        |   |
|---------------------|---|
| Patient ID          |   |
| Date of Birth       |   |
| Gender              |   |
| Institution Name    |   |
| Institution Address |   |
| Exam Date           |   |
| Operator ID         | • |
| Scanner Model       |   |
| Application         |   |

| Label                                                             | Název                                 |
|-------------------------------------------------------------------|---------------------------------------|
| Header Fields                                                     | Pole záhlaví                          |
| Volba pole, které se zobrazí v záhlaví nad exportovaným obrázkem. |                                       |
| Patient Name                                                      | Jméno pacienta                        |
| Patient ID                                                        | Identifikační číslo pacienta          |
| Date of Birth                                                     | Datum narození                        |
| Gender                                                            | Pohlaví                               |
| Institution Address                                               | Adresa zdravotnického zařízení        |
| Exam Date                                                         | Datum vyšetření                       |
| Operator ID                                                       | Identifikační číslo obsluhy sonografu |
| Scanner Model                                                     | Model sonografu                       |
| Application                                                       | Druh vyšetření                        |

JPEG-LS Lossless 🔻

Photos •

2 •

| Foo | ter | Fie | lds |
|-----|-----|-----|-----|
|     |     |     |     |

Select which information should appear in a footer under exported images.

### **Doppler Parameters**

## **DICOM Export**

### Transfer Syntax

Transfer Syntax for DICOM files stored locally. Note: this option will alter the size of the files of stored.

### Structured Report

Export the DICOM Structured Report (DSR) with local DICOM exports.

## Local Export

#### Export Location

Location where images will be exported. Note: This does not affect the export location of PDF, DICOM, or Raw Data which are always exported to Files.

## **PDF Reports**

### Image Grid

Grid layout for images contained within a report.

### Export/Share PDF with Exams

Automatically create and export PDFs when exporting locally once the exam is complete, or when sharing through third-party Apps.

| Label                                                                                                    | Název                           |  |
|----------------------------------------------------------------------------------------------------|---------------------------------|--|
| Footer Fields                                                                                                    | Pole zápatí                     |  |
| Volba informací, které mají být zobrazeny v zápatí pod expor                                                          | tovaným obrazem.                |  |
| Doppler Parameters                                                                                                    | Dopplerovské parametry          |  |
| DICOM Export                                                                                                    | Export do DICOM úložiště        |  |
| Transfer Syntax                                                                                                    | Struktura přenosu               |  |
| Struktura přenosu pro DICOM soubory uložené místně. Pozn.: Tato funkce má vliv na velikost ukládaných souborů.        |                                 |  |
| JPEG-LS Lossless                                                                                                    | Bezeztrátová komprimace JPEG-LS |  |
| Structured Report                                                                                                    | Struktutovaný report            |  |
| Exportuje strukturovaný DICOM report (DSR) včetně místního DICOM exportu.                                             |                                 |  |
| Local Export                                                                                                    | Místní export                   |  |
| Export Location                                                                                                    | Umístění exportu                |  |
| Umístění, kam budou vyšetření exportovaná. Pozn.: Toto neovlivňuje umístění PDF, DICOM nebo surových dat, které jsou  |                                 |  |
| vždy exportované do souborů.                                                                                          |                                 |  |
| PDF Reports                                                                                                    | PDF reporty                     |  |
| Image Grid                                                                                                    | Mřížka obrazů                   |  |
| Rozložení obrázků v reportu ve formátu mřížky .                                                                       |                                 |  |
| Export/Share PDF with Exams                                                                                           | Export/sdílení PDF s vyšetřením |  |
| Automaticky vytváří a exportuje PDF při místním exportu po skončení vyšetření nebo při sdílení do externích aplikací. |                                 |  |

| Overlays                                                |   |
|---------------------------------------------------------|---|
| Imaging Depth                                           |   |
| Frame Rate                                              |   |
| Display frame rate in Hz. Focal Zones                   |   |
| Display focal zone depths.                              |   |
| Display transmit frequency in MHz.                      | • |
| Angle Correct (PW)<br>Display angle correct in degrees. |   |

•

## Information Bar

### Patient Name

Display patient name (last, first middle).

Patient ID Display patient ID.

## Operator ID

Display operator ID.

LMP

Display LMP (OB only).

| Label                                                 | Název                                 |  |
|-------------------------------------------------------|---------------------------------------|--|
| Overlays                                              | Grafika                               |  |
| Imaging Depth                                         | Zobrazovací hloubka                   |  |
| Zobrazí hloubku vyšetření.                            |                                       |  |
| Frame Rate                                            | Obrazová frekvence                    |  |
| Zobrazí obnovovací frekvenci obrazu.                  |                                       |  |
| Focal Zones                                           | Fokální zóny                          |  |
| Zobrazí hloubky největšího zaostření obrazu.          |                                       |  |
| Transmit Frequency                                    | Vysílací frekvence                    |  |
| Zobrazí vysílanou frekvenci.                          |                                       |  |
| Angle Correct (PW)                                    | Korekční úhel (pulsní doppler)        |  |
| Zobrazí korekční úhel ve stupních.                    |                                       |  |
| Information Bar                                       | Informační pruh                       |  |
| Patient Name                                          | Jméno pacienta                        |  |
| Zobrazí jméno pacienta (příjmení, jméno, druhé jméno) |                                       |  |
| Patient ID                                            | Identifikační číslo pacienta          |  |
| Zobrazí identifikační číslo pacienta                  |                                       |  |
| Operator ID                                           | Identifikační číslo obsluhy sonografu |  |
| Zobrazí identifikační číslo obsluhy sonografu         |                                       |  |
| LMP                                                   | Poslední menstruační perioda          |  |
| Zobrazí datum poslední menstruační periody.           |                                       |  |

## **DICOM Servers**

## No DICOM Servers Configured

| Label                       | Název                             |
|-----------------------------|-----------------------------------|
| DICOM Server Settings       | Nastavení DICOM serveru           |
| No DICOM Servers Configured | Není nastavený žádný DICOM server |

# Settings

| Q Search                                                                                                 |      |
|----------------------------------------------------------------------------------------------------|------|
| dvanced Settings                                                                                         |      |
| Mobile Device                                                                                            |      |
| Auto Brightness<br>Automatically set mobile device screen to maximum brightness while App is running.    | -    |
| Blue Tint<br>Generate images with a blue tint.                                                           |      |
| Scanner                                                                                                  |      |
| Auto Boot                                                                                                | •    |
| Disable Sound Prevent the Scanner from making sounds.                                                    | •    |
| Contact Detection                                                                                        | 3 •  |
| The number of seconds to engage a lower frame rate mode when no contact has been detected.               |      |
| Auto Freeze                                                                                              | 30 🔻 |
| The number of seconds to automatically freeze once the Scanner has been imaging without patient contact. |      |
| Keep Awake                                                                                               | 15 💌 |
| The number of minutes after the Scanner has been frozen before shutting down.                            |      |
| Button Settings                                                                                          |      |

| Label                                                                                                    | Název                 |  |
|----------------------------------------------------------------------------------------------------|-----------------------|--|
| Mobile Device                                                                                            | Přenosná zařízení     |  |
| Auto Brightness                                                                                          | Automatický jas       |  |
| Při běhu aplikace nastavuje obrazovku přenosného zařízení na maximální jas.                              |                       |  |
| Blue Tint                                                                                                | Modrý odstín          |  |
| Vytváří zobrazení v modrém odstínu.                                                                      |                       |  |
| Scanner                                                                                                  | Sonograf              |  |
| Auto Boot                                                                                                | Automatické spuštění  |  |
| Po vložení baterie automaticky zapne sonograf.                                                           |                       |  |
| Disable Sound                                                                                            | Vypnutí zvuku         |  |
| Vypne všechny zvuky sonografu.                                                                           |                       |  |
| Contact Detection                                                                                        | Rozpoznání kontaktu   |  |
| Počet sekund, po kterých se spustí režim pomalé obrazové frekvence, pokud není sonda v kontaktu s tkání. |                       |  |
| Auto Freeze                                                                                              | Automatické zamražení |  |
| Počet sekund, po kterých se sonograf zamrazí, pokud není sonda v kontaktu s tkání.                       |                       |  |
| Keep Awake                                                                                               | Stav připravenosti    |  |
| Počet minut v zamražení, po jejichž uplynutí se sonograf vypne.                                          |                       |  |
| Button Settings                                                                                          | Nastavení tlačítek    |  |

# Button Options (HD Scanners Only)

 $\leftarrow$ 

| Disable Power Button                                                                 | •               |
|--------------------------------------------------------------------------------------|-----------------|
| Prevent the buttons on the scanner from turning on the scanner.                      |                 |
| Button Up                                                                            | User Defined 🔻  |
| Select the function of the scanner's up button.                                      |                 |
| Single Click                                                                         | Capture Image 🔻 |
| Select the function performed when the scanner's up button is clicked.               |                 |
| Double Click                                                                         | Disabled 🔻      |
| Select the function performed when the scanner's up button is clicked twice.         |                 |
| Triple Click                                                                         | Disabled 🔻      |
| Select the function performed when the scanner's up button is clicked three times.   |                 |
| Quad Click                                                                           | Disabled 🔻      |
| Select the function performed when the scanner's up button is clicked four times.    |                 |
| Button Down                                                                          | User Defined 🔻  |
| Select the function of the scanner's down button.                                    |                 |
| Single Click                                                                         | Freeze 🔻        |
| Select the function performed when the scanner's down button is clicked.             |                 |
| Double Click                                                                         | Disabled 🔻      |
| Select the function performed when the scanner's down button is clicked twice.       |                 |
| Triple Click                                                                         | Disabled 🔻      |
| Select the function performed when the scanner's down button is clicked three times. |                 |
| Quad Click                                                                           | Disabled 🔻      |
| Select the function performed when the scanner's down button is clicked four times.  |                 |
| Button Up (Hold)                                                                     | Disabled •      |

Select the function when the scanner's up button is held for 3 seconds.

| Label                                                                         | Název                                       |
|-------------------------------------------------------------------------------|---------------------------------------------|
| Button Options (HD Scanners Only)                                             | Možnosti tlačítek (pouze na HD sonografech) |
| Disable Power Button                                                          | Zákaz tlačítka vypnutí                      |
| Zabraňuje tlačítkům na sonografu nechtěně vypnout sonogra                     | af.                                         |
| Button Up                                                                     | Horní tlačítko                              |
| Volba funkce horního tlačítka                                                 |                                             |
| Single Click                                                                  | Jednotlivé kliknutí                         |
| Volba funkce, která se provede po jednom stisku horního tlačítka.             |                                             |
| Double Click                                                                  | Dvojité kliknutí                            |
| Volba funkce, která se provede po dvojím stisku horního tlačítka.             |                                             |
| Triple Click                                                                  | Trojité kliknutí                            |
| Volba funkce, která se provede po trojím stisku horního tlačítka.             |                                             |
| Quad Click                                                                    | Čtveřité kliknutí                           |
| Volba funkce, která se provede po čtveřím stisku horního tlačítka.            |                                             |
| Button Down                                                                   | Dolní tlačítko                              |
| Volba funkce dolního tlačítka                                                 |                                             |
| Single Click                                                                  | Jednotlivé kliknutí                         |
| Volba funkce, která se provede po jednom stisku dolního tlačítka.             |                                             |
| Double Click                                                                  | Dvojité kliknutí                            |
| Volba funkce, která se provede po dvojím stisku dolního tlačítka.             |                                             |
| Triple Click                                                                  | Trojité kliknutí                            |
| Volba funkce, která se provede po trojím stisku dolního tlačítka.             |                                             |
| Quad Click                                                                    | Čtveřité kliknutí                           |
| Volba funkce, která se provede po čtveřím stisku dolního tlačítka.            |                                             |
| Button Up (Hold)                                                              | Horní tlačítko (podržení)                   |
| Volba funkce, která se provede po podržení horního tlačítka na dobu 3 sekund. |                                             |

Q Search

## **Charging Dock**

### Keep Awake While Charging

Keep Scanner awake while charging.

#### Image On Undock

Automatically start imaging when the scanner is removed from the charger.

#### Alarm On Undock

Engage a visual and audible alarm when scanner is removed from the charger.

## Connectivity

IMPORTANT: Clarius Scanners rely on the mobile device's region configuration to convey proper regulatory domain information. The Scanners will automatically limit use to the regulated wireless bands based on the mobile device's configured region.

#### Bandwidth Optimization

Allow bandwidth optimization to adjust parameters such as frame rate and compression based on real-time connectivity parameters.

#### Wi-Fi Optimization

Allow the scanner to detect poor Wi-Fi scenarios, which stops scanning to present a connectivity resolution option.

### Prefer Wireless LAN

Connect via wireless LAN (via mobile device's current network), if available. WARNING: Enabling this option may impact performance as wireless LANs may have other network traffic.

### Wi-Fi Search

Search for the best Wi-Fi channel on Scanner boot. WARNING: Enabling this option may slow down Scanner bootup by up to 5 seconds, but may yield better connectivity results.

| Label                                                                                                    | Název                    |  |
|----------------------------------------------------------------------------------------------------|--------------------------|--|
| Charging Dock                                                                                                    | Nabíjecí stanice         |  |
| Keep Awake While Charging                                                                                               | Bdělý stav při nabíjení  |  |
| Při nabíjení se sonograf nevypne.                                                                                       |                          |  |
| Image on Undock                                                                                                    | Zobrazení po odpojení    |  |
| Po odpojení od nabíjecí stanice se automaticky spustí zobrazování.                                                      |                          |  |
| Alarm on Undock                                                                                                    | Poplach při odpojení     |  |
| Po odpojení od nabíjecí stanice se automaticky spustí vizuální a akustický poplach.                                     |                          |  |
| Connectivity                                                                                                    | Připojitelnost           |  |
| DŮLEŽITÉ: Sonografy Clarius jsou závislé na místních regulacích pásem pro mobilní zařízení. Sonografy automaticky omezí |                          |  |
| používání bezdrátových pásem v závislosti na místních pravidlech pro mobilní zařízení.                                  |                          |  |
| Bandwidth Optimization                                                                                                  | Optimalizace šířky pásma |  |
| Umožní optimalizovat šířku pásma pro nastavení parametrů jako obrazová frekvence, které jsou závislé na parametrech     |                          |  |
| připojení v reálném čase.                                                                                               |                          |  |
| Wi-Fi Optimization                                                                                                    | Optimalizace Wi-Fi       |  |
| Umožňuje sonografu rozpoznat slabé Wi-Fi sítě, což způsobí ukončení zobrazení tohoto připojení.                         |                          |  |
| Prefer Wireless LAN                                                                                                    | Preferuj Wi-Fi připojení |  |
| Preferuj připojení přes místní bezdrátovou Wi-Fi síť, pokud je dostupná. VAROVÁNÍ: Povolení této možnosti může mít vliv |                          |  |
| na rychlost přenosu, protože bezdrátová síť může být vytížena jinými uživateli.                                         |                          |  |
| Wi-Fi Search                                                                                                    | Vyhledávání Wi-Fi sítě   |  |
| Vyhledávání nejlepšího Wi-Fi kanálu během spuštění sonografu. VAROVÁNÍ: Povolení této možnosti může prodloužit          |                          |  |
| spouštění sonografu až o 5 sekund, ale může dosáhnout kvalitnějšího připojení.                                          |                          |  |

4

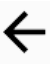

## Settings

| Q Search              |                                                                                                    |
|-----------------------|----------------------------------------------------------------------------------------------------|
| Advanced              | ettings                                                                                                    |
| Connec                | ivity Resolution Quick Resolve 🔻                                                                                                    |
| Action to<br>up to 15 | ake when connectivity performance is sub-optimal. IMPORTANT: The Quick Resolve setting is the fastest and simplest resolution method, whereas Simple Search may take econds, but may yield better results in an area with many Wi-Fi networks. |
|                       | Reset Wi-Fi                                                                                                    |
|                       |                                                                                                    |
| SSID                  | Customization                                                                                                    |
| 0                     | SSID Name                                                                                                    |
| ô                     | Password                                                                                                    |
|                       | Configure                                                                                                    |

## **Motion Sensor**

### Auto Wake

Automatically start imaging when Scanner is picked up (HD Scanners only).

### Auto Freeze

The number of seconds to automatically freeze once the Scanner has become stationary.

| Label                                                                                                    | Název                               |  |
|----------------------------------------------------------------------------------------------------|-------------------------------------|--|
| Connectivity Resolution                                                                                              | Rozlišení připojení                 |  |
| Quick Resolve                                                                                                    | Rychlé vyřešení                     |  |
| Nápravná operace, která se provede, pokud se přenosová rychlost zhorší. DŮLEŽITÉ: Quick Resolve je nejrychlejší a    |                                     |  |
| nejjednodušší metoda nápravy, zatímco Simple Search může trvat až 15 sekund, poskytne ale lepší výsledek v oblasti s |                                     |  |
| mnoha Wi-Fi sítěmi.                                                                                                  |                                     |  |
| Reset WiFi                                                                                                    | Výchozí stav Wi-Fi sítě             |  |
| SSID Customization                                                                                                   | Nastavení identifikátoru Wi-Fi sítě |  |
| SSID Name                                                                                                    | Název Wi-Fi sítě                    |  |
| Password                                                                                                    | Heslo                               |  |
| Configure                                                                                                    | Nastavení                           |  |
| Motion Sensor                                                                                                    | Pohybový senzor                     |  |
| Auto Wake                                                                                                    | Automatické spuštění zobrazování    |  |
| Po zvednutí sonografu automaticky spustí zobrazování (pouze HD sonografy).                                           |                                     |  |
| Auto Freeze                                                                                                    | Automatické zamražení               |  |
| Počet sekund bez pohybu sonografu, po nichž se sonograf automaticky zamrazí.                                         |                                     |  |
| Never                                                                                                    | Nikdy                               |  |

Never 🔻

 $\leftarrow$ 

 Advanced Settings

 Foot Pedals
 Left Pedal Function
 The function to perform in response to the left foot pedal.
 Right Pedal Function
 Capture Image •

 The function to perform in response to the right foot pedal.

 Foot Pedal Selection

## **Screen Calibration**

Adjust the Calibration Bar to ensure all grayscale level numbers can be evenly distinguished. The recommended setting is 12.

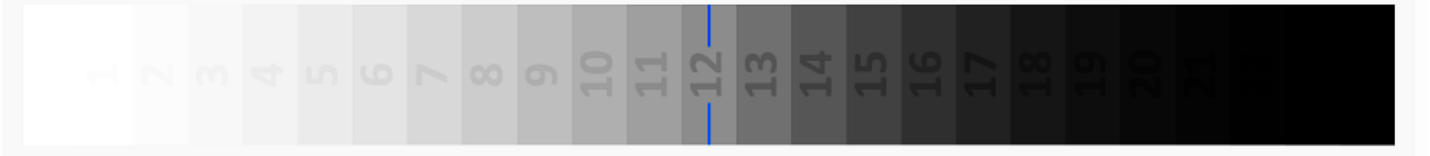

## **Reset Options**

## **Applications Reset**

WARNING: This will reset all saved customizations (such as depth, gain, etc.) applied to applications.

## **Restore Default Settings**

| Label                                                                                                    | Název                               |
|----------------------------------------------------------------------------------------------------|-------------------------------------|
| Foot Pedals                                                                                                    | Nabíjecí stanice                    |
| Left Pedal Function                                                                                              | Funkce levého pedálu                |
| Freeze                                                                                                    | Zamražení                           |
| Funkce, která se má provést po sešlápnutí levého pedálu.                                                         |                                     |
| Right Pedal Function                                                                                             | Funkce pravého pedálu               |
| Capture Image                                                                                                    | Zaznamenání obrazu                  |
| Funkce, která se má provést po sešlápnutí pravého pedálu.                                                        |                                     |
| Foot Pedal Selection                                                                                             | Volba nožního spínače               |
| Screen Calibration                                                                                               | Kalibrace obrazovky                 |
| Nastavte hodnotu kalibrační osy tak, aby byly všechny hodnoty šedé jasně rozeznatelné. Doporučená hodnota je 12. |                                     |
| Reset Options                                                                                                    | Možnosti uvedení do výchozího stavu |
| Applications Reset                                                                                               | Výchozí stav aplikace               |
| VAROVÁNÍ: Tato funkce smaže všechny uložené hodnoty (jako hloubka, zisk, atd.) nastavené v aplikaci.             |                                     |
| Restore Deafult Settings                                                                                         | Obnov výchozí stav                  |

# **Foot Pedal Selection**

# No foot pedals found

| Label                 | Název                     |
|-----------------------|---------------------------|
| Foote Pedal Selection | Volba nožního spínače     |
| No foot pedal found   | Není nalezený žádný pedál |